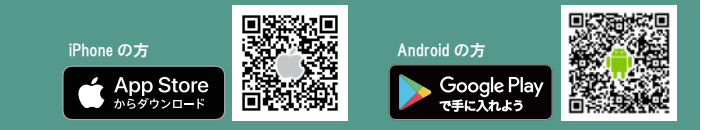

① アプリを起動後、左上の ─ マークを押し、ログイン画面⇒「新規会員登録」を押します。

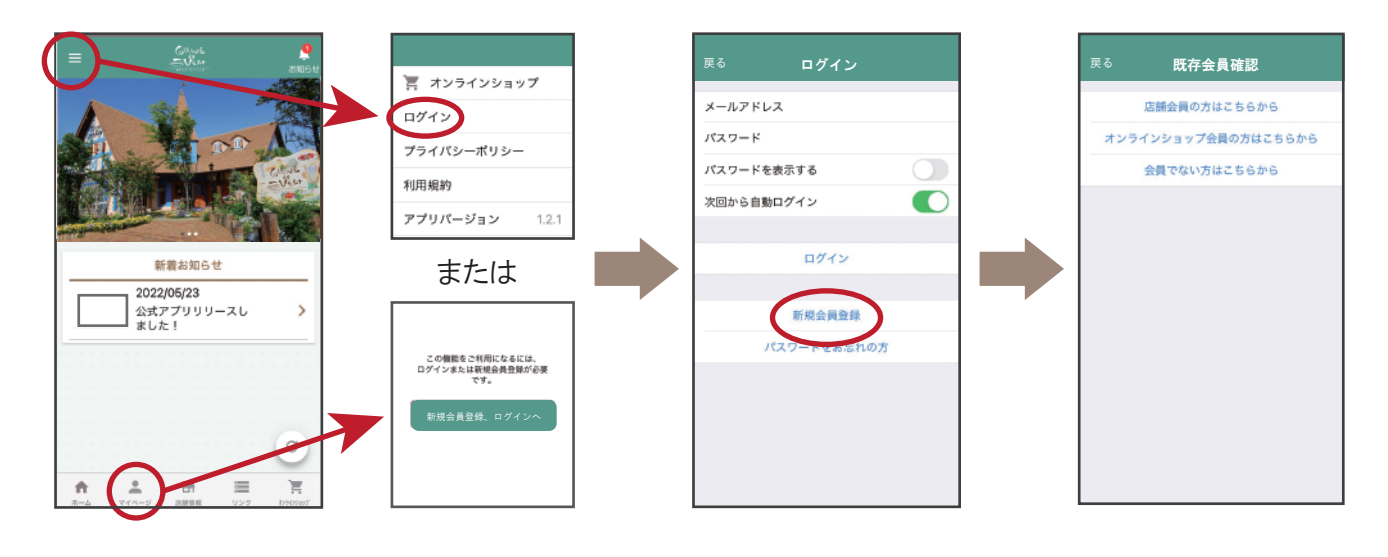

それぞれのメニューを押し、登録情報を入力してください。

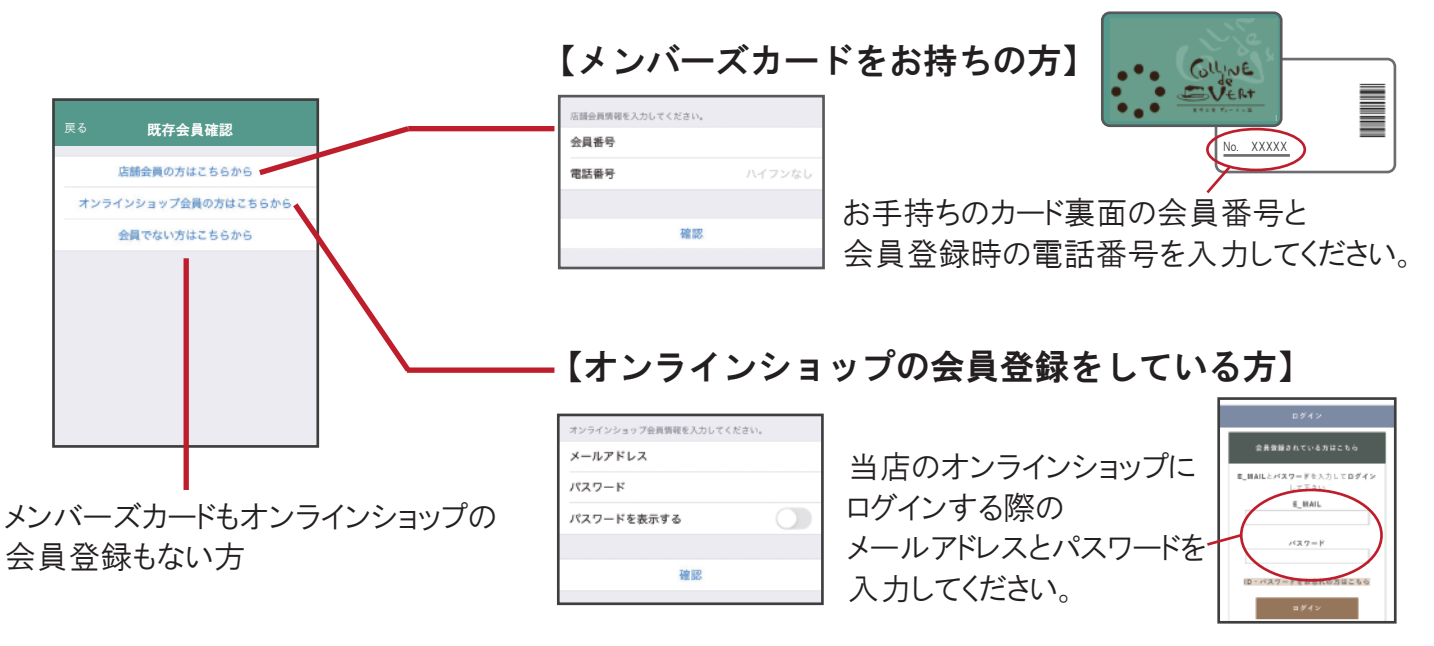

③ 情報を入力後、登録したメールアドレス・パスワードを入力しログインしてください。

| * が付いた項目は必須項目です。 |            |            |            |              |                       |                                               | Gilles 🔒         | 1 |
|------------------|------------|------------|------------|--------------|-----------------------|-----------------------------------------------|------------------|---|
| 会員情報を入力してください。   |            | 戻          | る ログイン     |              |                       | =                                             | สมโลน สมเลิน     |   |
| *姓(漢字)           | テスト        |            |            |              |                       | Sec.                                          |                  |   |
| *名 (漢字)          | 花子         |            | -ルアドレス     |              |                       | . GUNE                                        | 会員番号:85098       |   |
| *姓(カナ)           | テスト        |            | ペスワード      |              |                       | • • • destruction                             |                  |   |
| *名(カナ)           | ハナコ        |            | 《スワードを表示する |              |                       |                                               |                  | ; |
| *性別              | 女性         | *          | R回から自動ログイン |              |                       |                                               |                  | ; |
| *郵便番号            | 0000000    |            |            |              |                       | 2024/08/26 12:10:21<br>読めない場合はQRコードをタップしてください |                  |   |
| *住所 (都道府県)       | 東京都        |            | 4919       |              |                       |                                               |                  |   |
| *住所 (市町村)        | 00X        |            |            |              |                       | ポイント数<br>有効期限                                 | 4P<br>2025/07/19 |   |
| *住所 (番地)         | 0000-0000  |            |            |              |                       |                                               |                  |   |
| マンション名等          | テストマンション2階 | ┃ ※メンバーズカー | ードをお持ちの方   | うや           |                       |                                               |                  |   |
|                  |            | オンラインショップ  | プ会員登録済み    | い方は          |                       | 9-102                                         | 学科加展             | 1 |
|                  |            | 水母桂却が末二    | ンム良豆ぷ/パッ   | 市家ナゴ         | て<br>使<br>男<br>の<br>ト |                                               |                  |   |
|                  |            | 豆球旧報小衣小    | くろれまりので、   | 内谷をこ         | 唯認の上                  |                                               |                  |   |
|                  |            | 変更点があれば    | 訂正をお願いし    | <i>、</i> ます。 |                       |                                               |                  |   |

メンバーズカードとして お使いいただけるように なります。